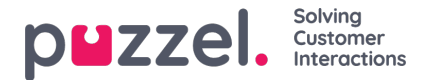

# Konfiguration af sikker chat (SSO)

Denne artikel beskriver de trin, du skal følge for at oprette sikker chat baseret på single sign on (SSO). For nogle chatløsninger er det vigtigt, at slutbrugeren er godkendt og identificeret sikkert, for at kommunikationen kan finde sted. Puzzels sikre chatløsning vil gøre det muligt for autentificerede brugere, f.eks. Logget ind på en "min side" eller lignende ved hjælp af en Open ID Connect (OIDC) -baseret godkendelse (Signicat, Azure AD B2B osv.), Til at bruge den samme godkendelse, når du starter en chat. På denne måde kender agenter godkendelsesoplysningerne, f.eks. Slutbrugerens identitet, i stedet for at slutbrugeren angiver deres identitet manuelt.

Nedenfor er det generelle rutediagram for Puzzels Chat SSO-godkendelse ved hjælp af Open ID Connect:

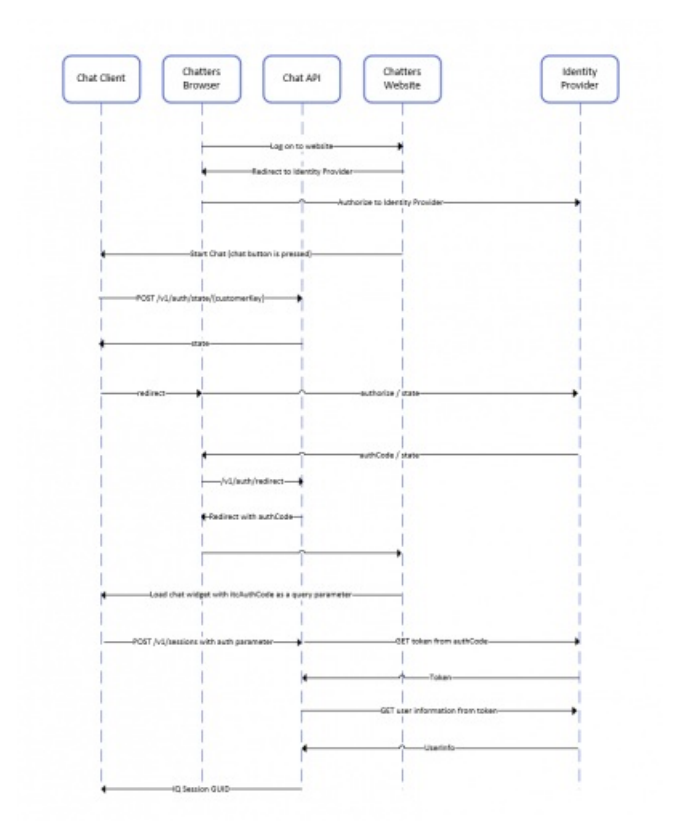

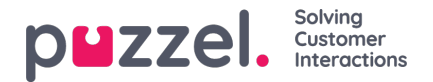

## Trin til opsætning af sikker chat

1. Gå til "Administrator -> Brugere -> Produkter -> Sikker chat" i administrationsportalen

| V Secure Chat                                                                             |                                                                                      |  |  |  |
|-------------------------------------------------------------------------------------------|--------------------------------------------------------------------------------------|--|--|--|
| Quick find users/user groups                                                              | Company<br>Braathe devUser Group<br>agentUser<br>Select UserInheritValueInheritValue |  |  |  |
| Claims to be masked (Semicolon separated like: sub;nationalld)                            |                                                                                      |  |  |  |
| OIDC ACR Values                                                                           |                                                                                      |  |  |  |
| OIDC Client Id                                                                            | □ https://euwa-dev.a     ✓ https://euwa-dev.a                                        |  |  |  |
| OIDC Client Secret                                                                        |                                                                                      |  |  |  |
| OIDC endpoint for authorization                                                           | □ https://login.micro                                                                |  |  |  |
| OIDC endpoint for token                                                                   | □ https://login.micro                                                                |  |  |  |
| OIDC endpoint for token authentication method (client_secret_basic or client_secret_post) | □ client_secret_post                                                                 |  |  |  |
| OIDC endpoint for userinfo                                                                | □ https://graph.micr                                                                 |  |  |  |
| OIDC Scope                                                                                | □ openid profile use 		 openid profile use                                           |  |  |  |

**Krav, der skal maskeres** - liste over semikolon-separetter; ethvert krav, der er til stede på listen, maskeres af Chat API. Hverken brugeren eller agenten kan se den fulde værdi af kravet.

**OIDC ACR-værdier** - Autentificering af kontekstklasse referenceværdier (se<u>https://openid.net/specs/openid-connect-eap-acr-values-1\_0.html</u>)

OIDC-klient-id - dit klient-id

OIDC Client Secret - Din klienthemmelighed

OIDC-slutpunkt til godkendelse - godkendelsesendepunkt

OIDC-slutpunkt for token - slutpunktsudtagningstoken

#### OIDC-slutpunkt til token-godkendelsesmetode:

- client\_secret\_post klienthemmeligheden vil være til stede i POST-dataene.
- client\_secret\_basic klienthemmeligheden vil være til stede som autorisationsoverskrift.

OIDC-slutpunkt til brugerinfo - slutpunkt til brugerinfo

OIDC Scope - Begrænsning af, hvilke brugerdata der kan hentes (sehttps://oauth.net/2/scope/)

#### 2. Gå til "Administrator $\rightarrow$ Services $\rightarrow$ Services $\rightarrow$ {Kundeservicenummer} $\rightarrow$ Køer" i administrationsportalen

| Vueues ?                                                                                                    |                                                                                      |                                                                                        |
|----------------------------------------------------------------------------------------------------|--------------------------------------------------------------------------------------|----------------------------------------------------------------------------------------|
| ID Queue<br>QualitiesSLA (sec) Alternative SLA SLA Wrap-up Call Reserved Autostore<br>(queue_key) Name SLA (sec) SLA (sec) SLA (sec) 1 (score) 2 (score) (sec) Recording Agent (s) agent (d) in Queue Nam                                                                                                    | Refuse RefuseSync/Ado<br>n. if All if All In to<br>le Logged Pause Statistic:<br>Out | Require Require<br>d Skill on First in<br>queue queue<br>s for for<br>ReservedReserved |
| q_chat_o   Cha   1.5 A   0   0   0   No   ✓   0   0   OID     Image: Cha   Image: Cha   Ima   Ima </td <td>κ 🗆 🗹</td> <td></td> | κ 🗆 🗹                                                                                |                                                                                        |
| + Add Queue                                                                                                    |                                                                                      |                                                                                        |

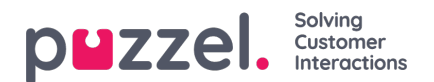

Se Auth. Navnefelt . Hvis du vil have, at køen kun accepterer sikrechatanmodninger , skal du udfylde den med forbindelsesnavnet (OIDC i vores tilfælde)

### 3. Gå til "Administrator $\rightarrow$ Services $\rightarrow$ Chat $\rightarrow$ {Konfiguration} $\rightarrow$ Sikker chat" i Administration Portal

| Secure Chat                                       |                             |                            |       |  |  |
|---------------------------------------------------|-----------------------------|----------------------------|-------|--|--|
| PARAMETER                                         |                             | INHERITED                  | VALUE |  |  |
| Authentication - Type Name [authConnectionName] ? |                             |                            | oidc  |  |  |
| Authentication - Mapping                          | [authMapping] ?             |                            | +     |  |  |
| <b>Key</b><br>name                                | Map Type<br>NickName        | <b>Description</b><br>Name | ď     |  |  |
| <b>Key</b><br>email                               | Map Type<br>Chatld          | Description<br>E-mail      | ď     |  |  |
| <b>Key</b><br>photo                               | <b>Map Type</b><br>Variable | Description<br>Avatar      | ß     |  |  |
|                                                   |                             |                            |       |  |  |

authConnectionName - forbindelsesnavn, skal være det samme som i trin 2 ovenfor.

**authMapping** - datakortlægning. Nøglen er egenskaber på første niveau, der kommer fra brugerinfo-slutpunktet (beskrevet i trin 1).